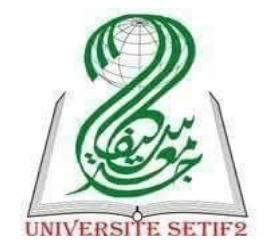

جامعة محمد لمين دباغين، سطيف 2-كلية الأداب و اللغات قسم اللغة و الأدب العربي

معالج النصوص: إدخال و تحرير الدانات 2020/2021

ماذا سأتعلم في هذا الدرس؟

| المدف                                                                                                    | العنوان                     |  |  |
|----------------------------------------------------------------------------------------------------|-----------------------------|--|--|
| <ul> <li>التعرف على طرق إدخال البيانات،</li> <li>إدخال البيانات باستعمال لوحة المفاتيح.</li> </ul>                | إدخال البيانات              |  |  |
| <ul> <li>تحدید حرف، کلمة، سطر، فقرة، نص کامل.</li> </ul>                                                          | اختيار البيانات             |  |  |
| <ul> <li>نسخ نص،</li> <li>نقل نص،</li> <li>حذف نص.</li> </ul>                                                     | النسخ، النقل والحذف         |  |  |
| <ul> <li>التراجع عن عملية سابقة،</li> <li>تكرار عملية سابقة.</li> </ul>                                           | استخدام أوامر تراجع و تكرار |  |  |
| <ul> <li>البحث عن كلمة أو عبارة معينة في نص،</li> <li>استبدال كلمة أو عبارة بأخرى في نص.</li> </ul>               | البحث و الاستبدال           |  |  |
| <ul> <li>تصحيح الأخطاء الإملائية باستخدام المدقق الإملائي،</li> <li>إضافة كلمات إلى القاموس الافتراضي.</li> </ul> | المراجعة                    |  |  |

إدخال البيانات

- يتم إدخال البيانات في منطقة (مساحة) العمل ليتم بعد ذلك إظهار ها و القيام بعمليات التحرير و التنسيق و المراجعة و الطباعة.
  - إدخال البيانات:
  - بواسطة لوحة المفاتيح،
  - استيراد النصوص من ملفات أخرى على الحاسوب أو الأقراص المحمولة،
    - استيراد النصوص من صفحات الويب.

#### إدخال البيانات باستعمال لوحة المفاتيح

- لوحة المفاتيح من وحدات الإدخال الرئيسية التي تسمح بإدخال الحروف، الأرقام و الرموز الخاصة؛
  - أربعة مكونات رئيسية للوحة المفاتيح:
  - المفاتيح الأبجدية الرقمية (pavé alphanumérique)؛
    - المفاتيح الرقمية (pavé numérique)؛
      - مفاتيح التنقل (pavé directionnel)؛
    - المفاتيح الدالة (les touches de fonction).

لوحة المفاتيح

#### LE CLAVIER EST COMPOSÉ DE QUATRE PARTIES PRINCIPALES

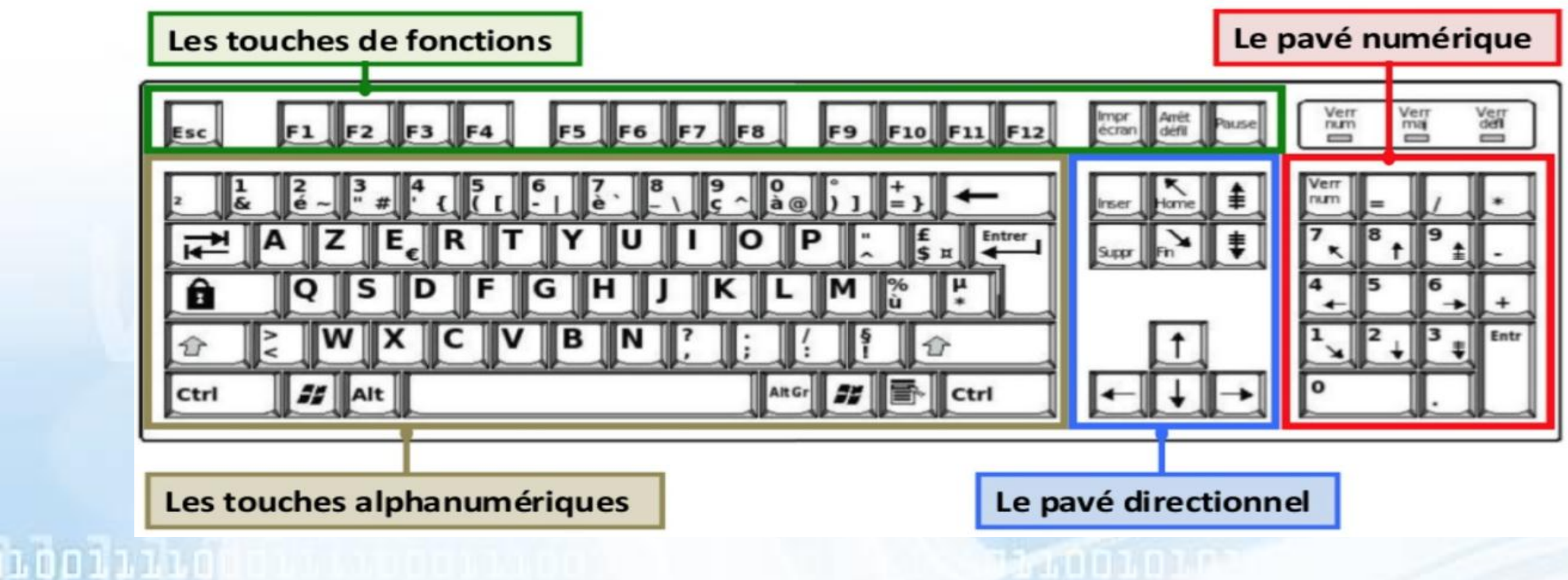

لوحة المفاتيح

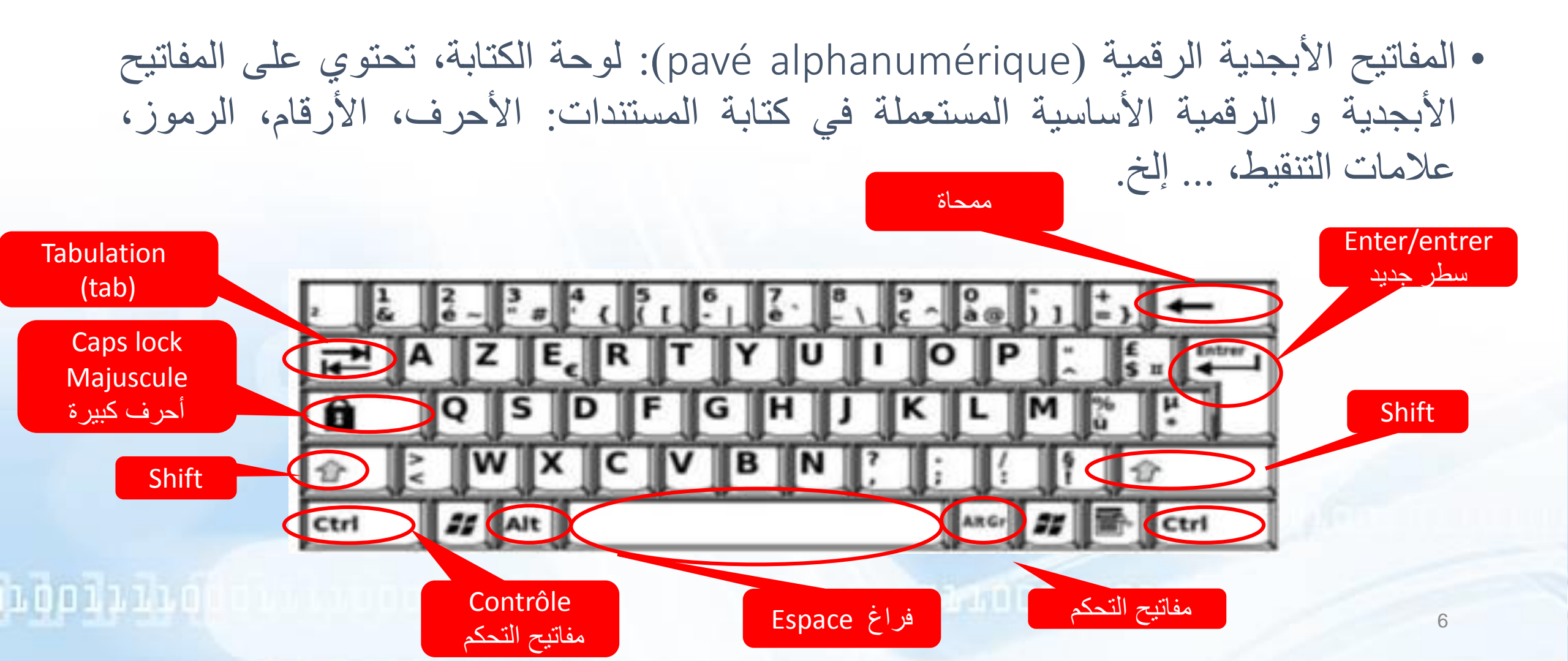

### لوحة المفاتيح

- لوحة المفاتيح الرقمية (pavé numérique)
- تسمح لوحة المفاتيح بإدراج الأرقام و الرموز الرياضية (+، -، ...
   إلخ).
  - عادة ما تكون اللوحة الرقمية مفعلة.
- إذا لم تكن اللوحة مفعلة، ننقر على المفتاح Verr Num أو Num
   اذا لم تكن اللوحة مصباح لوحة المفاتيح الرقمية.

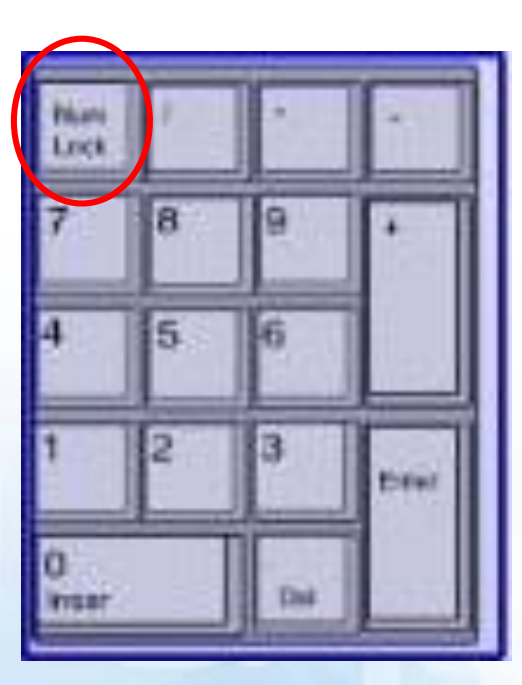

لوحة المفاتيح

 مفاتيح التنقل (pavé directionnel)
 في منطقة/مساحة العمل، يتخذ المؤشر شكل شريط عمودي يشير إلى الموقع الدقيق للنص الذي ستقوم بكتابته، تعديله أو تنسيقه.
 مفاتيح التنقل تسمح بالتحكم بمؤشر الفأرة و يتم استخدامها للتنقل في المستند (حسب اتجاه المفتاح المستعمل) وتعديل نص.

1,0001112

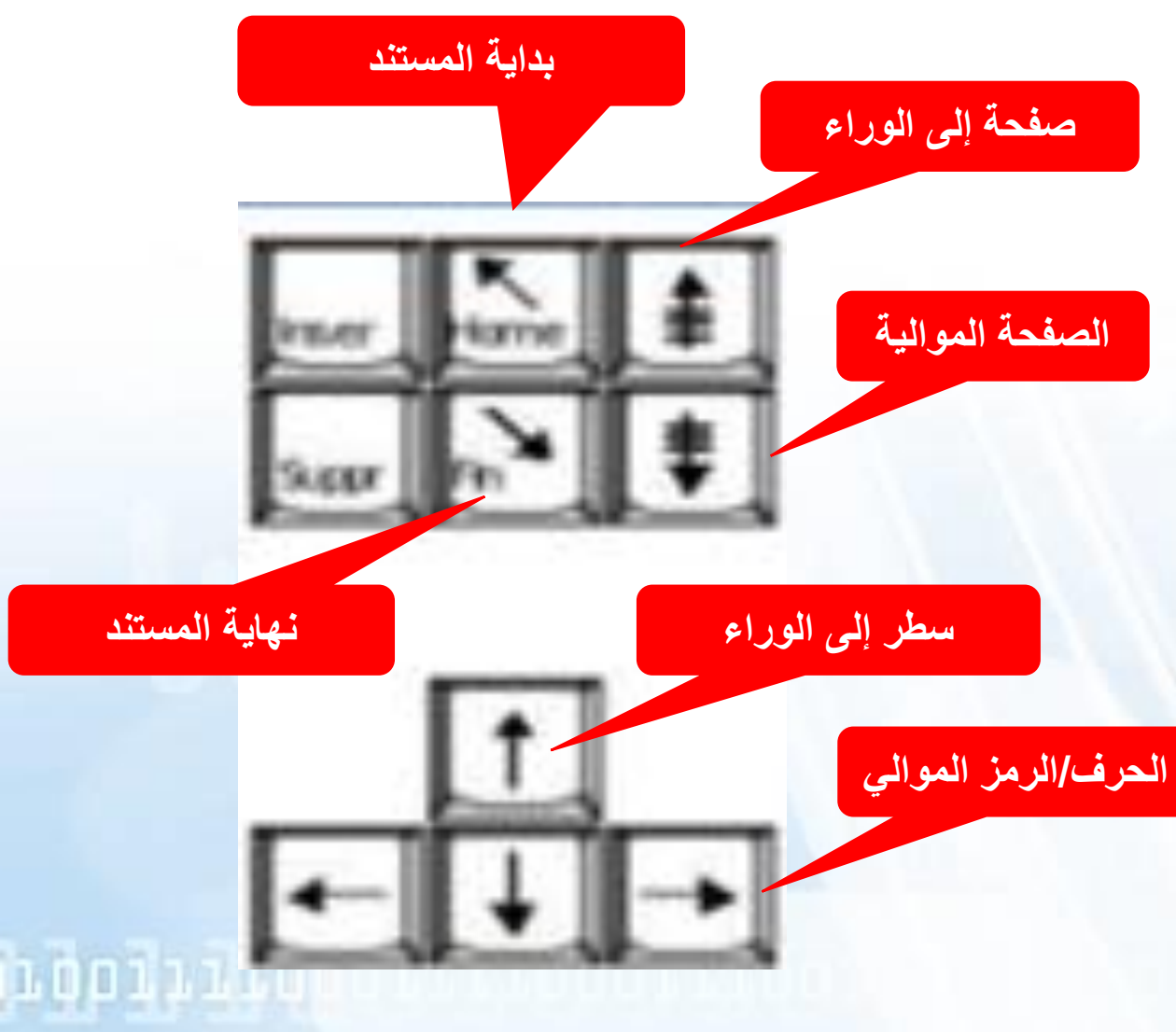

لوحة المفاتيح

• المفاتيح الدالة (les touches de fonction): تحتوي لوحة المفاتيح على اثني عشر مفتاح وظيفي (من f1 إلى غاية f12) خاصة بتفعيل مهام خاصة و تختلف وظيفتها من برنامج إلى آخر.

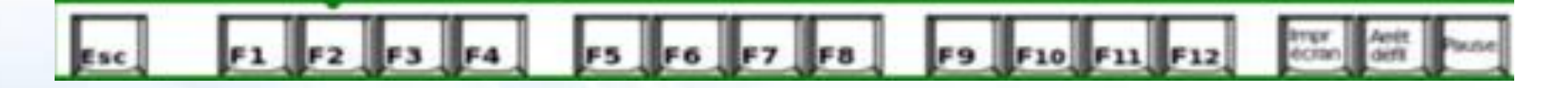

لوحة المفاتيح: إدراج نص

- لاختيار لغة الإدخال، يتم تحديد اللغة من شريط الأدوات (منطقة الإعلام Zone de notification) على سطح المكتب.
- يتم استخدام المفتاحين F و J (المميزين بخط أفقي) كمعلم (السبابة اليمنى على المفتاح السبابة اليسرى على المفتاح F).
- يتم إدراج النص باستخدام كلتا اليدين في نفس الوقت. الجزء الموجود على يمين الأحرف YH
   باليد اليمنى ، و الجزء الموجود على اليسار باليد اليسرى.

| 2 6   | 2 3   | # 4 6 | 6 7<br>-   e | . 8 | 9 c a |         | ±, ←             |   |
|-------|-------|-------|--------------|-----|-------|---------|------------------|---|
| THE I | AZ    | ER    | ТҮ           | U   | 1 0   | P :     | £ Intre<br>S Ⅱ ◀ | 5 |
| Ô     | QS    | DF    | G            | 11  | K     | LM      | 26 H.            |   |
|       |       |       |              |     |       |         |                  |   |
| Ctrl  | 22 AI | t     |              |     | -     | R.G. 25 | E Ctrl           |   |

تحديد النص

- يستخدم التحديد للإشارة إلى النص الذي نريد تنفيذ إجراء عليه (عادةً ، قبل التنسيق و التحرير).
  - تحديد كلمة معينة أو سطر نص أو فقرة واحدة أو أكثر:
  - نضع المؤشر الفأرة أمام الحرف الأول من الكلمة أو الجملة أو الفقرات التي نريد تحديدها.
    - ننقر باستمرار أثناء سحب المؤشر لتحديد النص الذي نريده.
      - طرق أخرى:
      - لتحديد كلمة واحدة، ننقر نقر أمز دوجاً على الكلمة.
- لتحديد سطر في النص، نضع مؤشر الفأرة على بداية السطر، ثم نضغط على المفتاح Shift + السهم لأسفل.
  - لتحديد فقرة واحدة، ننقر ثلاث مرات في أي مكان من الفقرة المراد تحديدها.
    - لتحديد المستند بأكمله، نضغط على Ctrl+A في لوحة المفاتيح.

## النسخ، النقل و الحذف

- لنسخ نص محدد، ننقر عليه باستعمال الزر الأيمن للفأرة ونختار «Copier»، ثم نضع المؤشر في مكان النسخ، ننقر باستعمال الزر الأيمن للفأرة و نختار «Coller».
- لنقل نص محدد، ننقر عليه باستعمال الزر الأيمن للفأرة ونختار «Couper»، ثم نضع المؤشر في المكان المراد نقل النص إليه، ننقر باستعمال الزر الأيمن للفأرة و نختار «Coller».
  - لحذف نص محدد، نضغط على المفتاح «Del أو Suppr» في لوحة المفاتيح.
    - يمكن استخدام الاختصارات:
    - Ctrl + c
    - Ctrl + x
    - Ctrl + v: اللصق (Coller).

# استخدام أوامر تراجع و تكرار

- يمكن التراجع عن عدة عمليات أو تكرار ها.
  - يقوم Office بحفظ آخر 100 عملية.
- التراجع عن عملية سابقة: يسمح التراجع عن عملية بإلغاء التغييرات الناتجة عنها كإعادة نص محذوف أو إلغاء تنسيق معين.
  - تكرار عملية سابقة: تسمح هذه العملية بتكرار آخر أمر قمت به كعملية نسخ نص محدد مثلا.
    - الأيقونات على شريط الأدوات الوصول السريع.

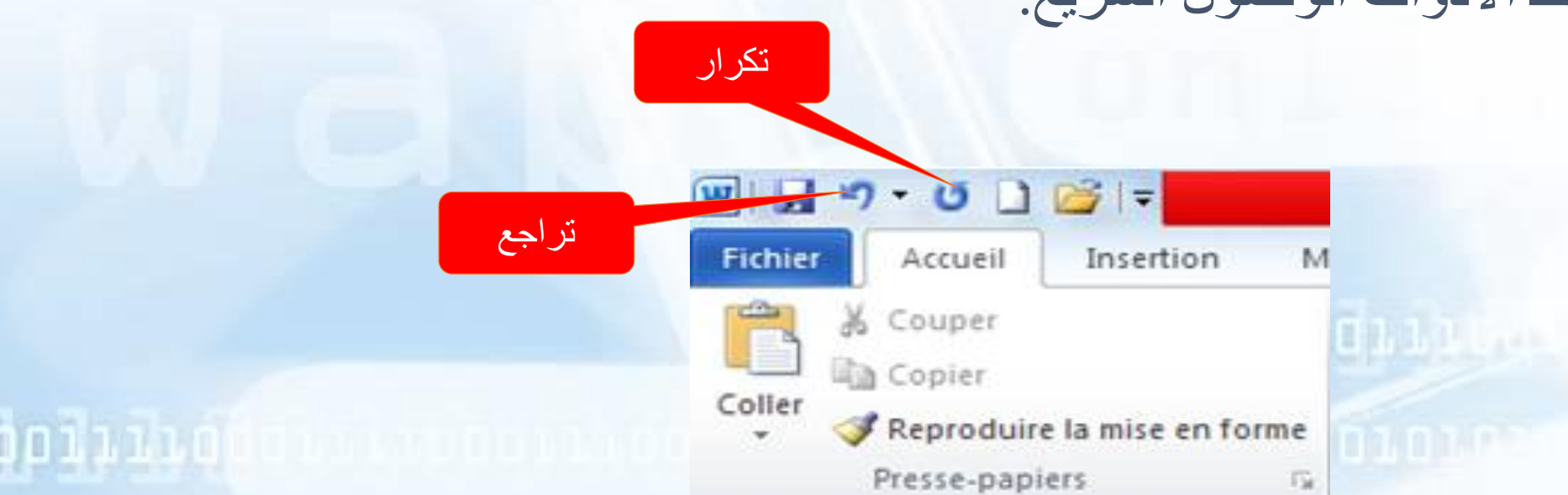

البحث و الاستبدال

| Accueil Insection Mise on page Béférences Pr                                                                                                    | iblipostage Révision Affichage GrindEQ Math                                                                                                    |
|----------------------------------------------------------------------------------------------------|----------------------------------------------------------------------------------------------------|
| Couper<br>Copier<br>Calibri (Corp: - 11 - A<br>Calibri (Corp: - 11 - A<br>G I S - abe x, x <sup>3</sup><br>Presse-papiers                                                                                                    | Aa* ♥ E * E * E * E * E * E * E * E * E *                                                                                                    |
| Rechercher un document                                                                                                    | • البحث عن كلمة أو عبارة معينة في نص                                                                                                    |
| Vous pouvez rechercher du texte dans votre<br>document en le tapant dans la zone de<br>recherche ci-dessus.<br>Cliquez sur le bouton Loupe pour afficher<br>des objets teis que des graphiques, des<br>tableaux, des équations ou des<br>commentaires. | <ul> <li>التعليمة Rechercher &gt; ندخل الكلمة أو العبارة التي نريد تحديد موقعها في مربع البحث &gt; ثم نضغط على المفتاح «Enter».</li> <li>استبدال كلمة أو عبارة بأخرى في نص</li> <li>التعليمة Remplacer &gt; ندخل الكلمة أو العبارة التي نريد تحديد موقعها في مربع البحث (1) &gt; ندخل الكلمة أو العبارة التي نريد تحديد موقعها في مربع البحث (1) &gt; ندخل النص الجديد في مربع الاستبدال (2) &gt; نحد بحث عن التالي «Suivant» حتى نصل إلى الكلمة التي نريد التي نريد التي نريد التي نريد التي نريد العبارة التي نريد المقاد (2) &gt; التعليمة عن التالي «Remplacer» الستبدال (2) &gt; التحديد بحث عن التالي «Suivant» حتى نصل إلى الكلمة التي نريد التي نريد التي نريد التي نريد التي نريد التي نريد التي التي نريد التي التي التي الكلمة التي نريد التي التي التي التي التي التي التي التي</li></ul> |
| Rechercher Remplacer Atteindre                                                                                                    |                                                                                                    |
| Rederder to lie                                                                                                    | • لاسبدان جميع الميرك في الوقت فسه تحدر اسبدان الكن<br>«Remplacer tout» (5).                                                                                                    |
| Remplacer par 2                                                                                                    |                                                                                                    |
| Plus >> Remplacer Remplacer tout Suivant Annuler                                                                                                    | 100 12 10 10 10 10 10 10 10 10 10 10 10 10 10                                                                                                    |

المراجعة

- برنامج معالجة الكلمات Word تلقائياً يقوم بتدقيق إملائي و نحوي أثناء الكتابة.
- يتم وضع علامة على الأخطاء الإملائية باستخدام تسطير أحمر مموج ويتم وضع علامة على
   الأخطاء النحوية باستخدام تسطير أخضر مموج
- يمكن النقر بزر الفأرة الأيمن فوق الكلمة التي بها أخطاء إملائية لعرض التصحيحات المقترحة
   (1).
  - إذا كانت الكلمة صحيحة، يمكن إضافتها إلى القاموس (2).

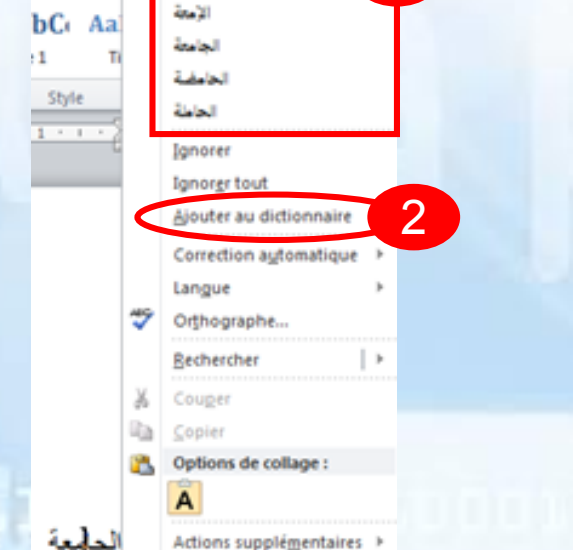